## Ver3.5.0000 バージョンアップ手順書(クライアント用/2 台目以降)

2012 年 12 月

TOTO リモデルプロモーションセンター

## 1. はじめに (Ver3.5.0000 にバージョンアップする前の注意事項)

Ver3.5.0000 に、バージョンアップする前に、以下の点をご確認ください。

Ver3.5.0000 は、Ver3.3.0000 以上でないとバージョンアップができません。
 Ver3.2.0000 以上、Ver3.3.0000 より前のバージョンをお使いのお客様は、一旦、
 Ver3.3.0101 にバージョンアップをし、ログインを確認後、Ver3.5.0000 にバージョンアップをしてください。

 ② Ver3.2.0000 より前のバージョンをお使いのお客様は、Ver3.2.0000→Ver3.3.0101 の順にバージョンアップをしてから、Ver3.5.0000 にバージョンアップをしてください。
 ※Ver3.2.0000、Ver3.3.0101 へのバージョンアップ用プログラムも Ver3.5.0000 と同様、お客様

\*\* vers.2.0000、vers.3.0101 \*\*のハーション アック用フログ ノム 8 vers.5.0000 と同様、お谷様 情報管理ソフト専用 Web サイトにありますので、そこからダウンロードして適用してください。

# 2. バージョンアップ

### 【重要】

バージョンアップは、必ずウィルスソフトを無効にしてから、実施してください!!

- ① 現在、使用中のソフトがクライアント用か確認します。
   確認方法は、次ページの「【ご使用中のお客様情報管理ソフトがクライアント用か確認する方法】」を
   参照してください。
   クライアント用でなかった場合は、別ファイル「Ver.3.5.0000 バージョンアップ手順書(サーバー用/1台で利用)」を参照してください。
- ② お客様情報管理ソフト専用サイトの「バージョンアップのご案内 クライアント用/2 台目以降」の「ダウンロード」をクリックして、パソコンに保存してください。
- ③ ②で保存した ver3\_5\_0000Client.exe ファイルをダブルクリックしてください。
- ④ インストーラが起動しますので、[次へ]ボタンをクリックしてください。

※この操作は数回続きます。

- ⑤ 「インストールが完了しました。」の画面が表示されましたら、[閉じる]ボタンをクリックして、イン ストールを終了してください。
- ⑥ これで、アップグレードは終了です。
- ⑦ ダウンロードした ver3\_5\_0000Client.exe ファイルは削除してください。

これで作業は終了です。

【ご使用中のお客様情報管理ソフトがクライアント用か確認する方法】

#### ● Windows XP をお使いの方

- ① [スタート]>[設定]>[コントロールパネル]>[プログラムの追加と削除]と移動します。
- ② クライアント用がインストールされている場合は、下図のように表示されます。

| 🐻 プログラムの通                   | 加と削除                                    |                                      |
|-----------------------------|-----------------------------------------|--------------------------------------|
|                             | 現在インストールされているプログラム: 回 更新プログラムの:         | 表示( <u>D</u> ) 並べ替え( <u>S</u> ):名前 🎽 |
| プログラムの<br>変更と削除( <u>H</u> ) | MSXML 6.0 Parser                        | サイズ 1.29MB ≏                         |
| プログラムの<br>追加(N)             | 77 NoEditor ver1.24.4Build1             | サイズ 7.49MB                           |
|                             | TOTOお客様情報管理ソフトクライアント                    | サイズ 2.12MB                           |
|                             | 公 Virtual Machine Additions  (KB893803) | サイズ 0.84MB                           |
| Windows                     | A Windows Internet Explorer 7           | サイズ 1.93MB 🥃                         |

#### ● Windows Vista をお使いの方

- ① [スタート]>[コントロールパネル]>[プログラムのアンインストール]と移動します。
- ② クライアント用がインストールされている場合は、下図のように表示されます。

| しいプログラムを取得        |                                      |                       | 0         |
|-------------------|--------------------------------------|-----------------------|-----------|
| 購入したソフトウェアを表示(    | 名前                                   | 発行元                   | インスト-     |
| テンダル ロッカー)        | Microsoft SQL Server 2005            | Microsoft Corporation | 2008/09/2 |
| Windows の機能の有効化また | 📑 Microsoft SQL Server Native Client | Microsoft Corporation | 2008/09/2 |
| は無効化              | 📑 Microsoft SQL Server VSS Writer    | Microsoft Corporation | 2008/09/2 |
|                   | 目 Microsoft SOL Server セットアップ サポー    | Microsoft Corporation | 2008/09/2 |
|                   | 🗣 TOTOお客様情報管理ソフトクライアント               | тото                  | 2008/10/0 |
| 111.)             | ۰ [                                  |                       | F         |

● Windows7 をお使いの方

- ③ [スタート]>[コントロールパネル]>[プログラムのアンインストール]と移動します。
- ④ クライアント用がインストールされている場合は、次ページの図のように表示されます。

| Windows の機能の有効化また<br>は無効化 | 警理 ▼ ■ ■ ▼ Ø                                             |                       |            |      |   |  |
|---------------------------|----------------------------------------------------------|-----------------------|------------|------|---|--|
|                           | 名前 ^                                                     | 発行元                   | インストー      | サイズ  | * |  |
|                           | 📔 Microsoft SQL Server セットアップ サポート ファイル (                | Microsoft Corporation | 2011/11/21 | 25.6 |   |  |
|                           | Microsoft Visual Studio Tools for Applications 2.0 - ENU | Microsoft Corporation | 2011/11/21 | 213  |   |  |
| _                         | Microsoft Viewal Studio Tools for Applications 2.0 Lang  | Microsoft Corporation | 2011/11/21 | 98.5 |   |  |
|                           | TOTOお客様情報管理ソフトクライアント                                     | тото                  | 2011/12/20 | 10.1 | ш |  |
|                           | 4                                                        |                       |            |      | • |  |

# ご不明な点は、下記へお問い合わせください。

### TOTO リモデルプロモーションセンター

TEL: 03-3436-2210 FAX: 03-6836-2220

営業時間

- 月~金(祝日除く)
- $9:00\sim 12:00$  13:00 $\sim 17:30$

以上